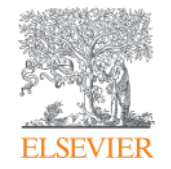

Elsevier Research Intelligence

# ScienceDirect 教育訓練

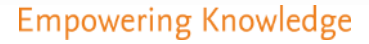

## ScienceDirect(SDOL) 簡介及其功能特點

- 索引、摘要、全文(期刊、手冊、叢書、參考工具書)資料庫,包含超過2,500 種期刊和35,000本電子書
- 收錄資料主題涵蓋:農業、生物、生化、基因、分子生物、免疫、微生物、化學、化學工程、醫學、藥學、製藥、牙醫、獸醫、電腦科學、地球與行星科學、工程、能源、技術、環境科學、材料、科學、數學、物理、天文、管理、會計、心理學、商學、經濟、經濟計量、財務、社會科學、藝術與人文等。
- 透過 CrossRef 連結, 連接超過 300 家其他出版社平台上的全文
- 線上查詢、瀏覽、列印、下載所需論文,並與匯出書目資料至論文管理軟體 (如:Mendeley, EndNote等)
- 搶先瀏覽多數經過同儕審查後預定出版紙本之期刊文章(Articles in Press)
- HTML 線上版全文內容:圖表另儲存整理、查看recommend articles, cited articles
- 强大的個人化服務功能(新知通報:期刊卷期、檢索策略與主題新知)

## 學術文獻回顧與分析程序

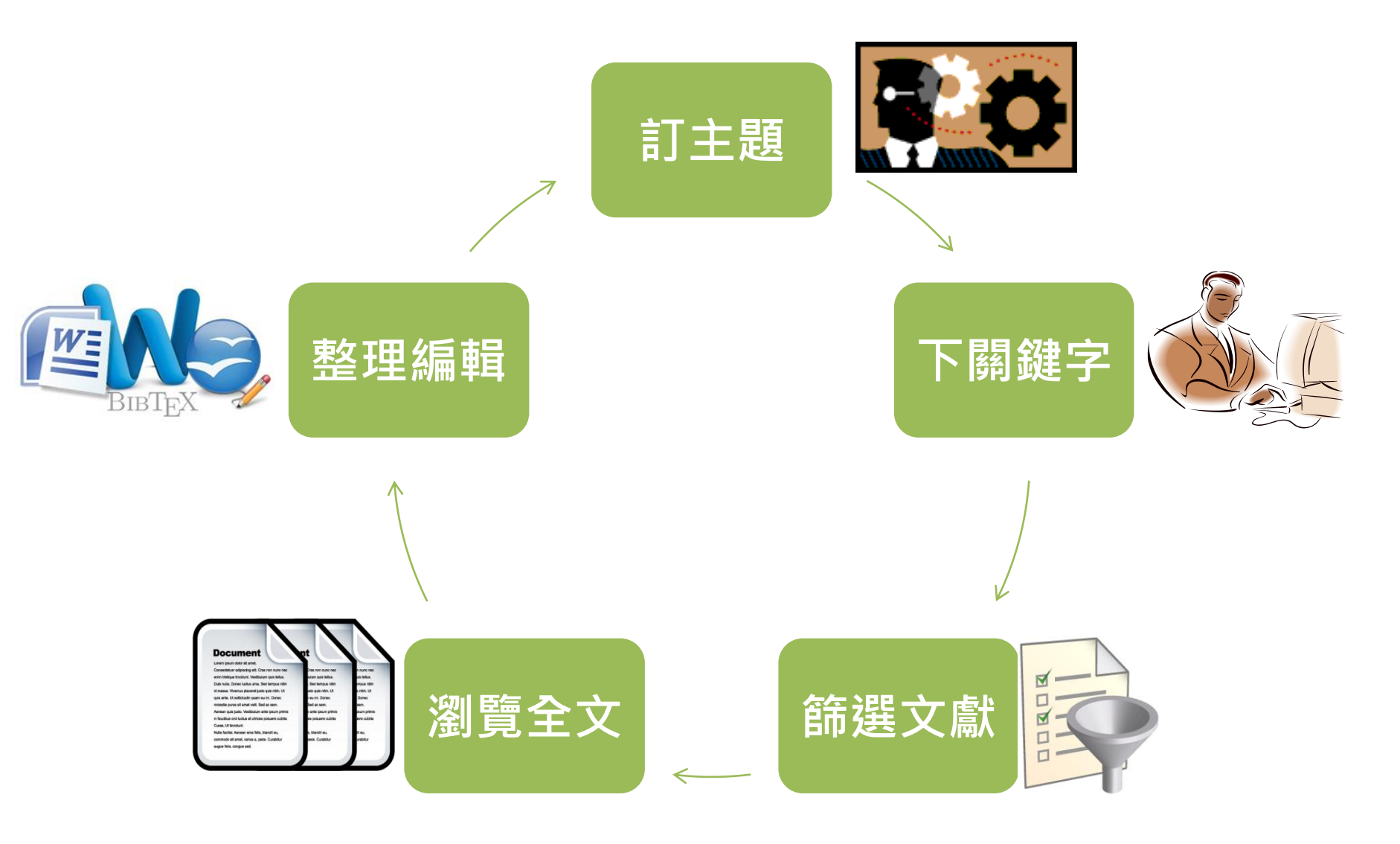

## Association of high body lead store with severe intracranial carotid atherosclerosis

#### Tsong-Hai Lee<sup>a</sup>, Mei-Chun Tseng<sup>b</sup>, Chi-Jen Chen<sup>c</sup>, Ja-Liang Lin<sup>d,\*</sup>

\* Stroke Section, Department of Neurology and Stroke Center, Chang Gung Memorial Hospital, Linkou Medical Center and Chang Gung University College of Medicine, Taoyuan, Taiwan

<sup>b</sup> Department of Business Management, National Sun Yat-Sen University, Kaohsiung, Taiwan

<sup>c</sup> Department of Radiology, Taipei Medical University-Shuang Ho Hospital, Taipei, Taiwan

<sup>4</sup> Department of Nephrology, Division of Clinical Toxicology, Chang Gung Memorial Hospital, Linkou Medical Center and Chang Gung University College of Medicine, No. 5, Fu-hsing St., Kweishan, Taoyuan, 333 Taiwan

#### ARTICLE INFO

Article history: Received 7 January 2009 Received in revised form 3 July 2009 Accepted 7 July 2009 Available online 16 July 2009

#### Keywords: Lead Carotid artery Atherosclerosis Stroke Angiography

#### ABSTRACT

Objective: Lead is involved in the pathogenesis of atherosclerosis and hypertensive disease and may be related to cerebrovascular disease. We studied the association of body lead level with stroke subtypes and severity of cerebral atherosclerosis in order to identify the significance of lead exposure to cerebrovascular disease.

Methods: From April, 2002 to March, 2005, we studied the lead level in all patients receiving digital subtraction angiography. Diameter stenosis at extracranial carotid, intracranial carotid and vertebrobasilar system was calculated according to the NASCET criteria. A blood sample and a mobilization test of 72-h urine sample were collected for lead measurement.

*Results*: In a total of 213 subjects, 19 were free of stroke (blood lead level =  $4.62 \pm 2.41 \mu g/dL$ , body lead store =  $39.04 \pm 20.91 \mu g$ ) and 194 were stroke patients ( $4.89 \pm 2.75 \mu g/dL$ ,  $45.13 \pm 29.8 \mu g$ ; all stroke vs. non-stroke, P > 0.05). In the 153 subjects with atherosclerotic origin, body lead store but not blood lead level in the intracranial carotid system was significantly higher in  $\geq 50\%$  group than <50% group (blood lead:  $5.61 \pm 3.02 \mu g/dL$  vs.  $4.80 \pm 2.50 \mu g/dL$ , Student's *t*-test, P = 0.129; body lead store:  $51.7 \pm 27.0 \mu g$  vs.  $41.9 \pm 23.5 \mu g$ , Student's *t*-test, P = 0.038, multivariate logistic regression, odds ratio = 1.02, 95% CI: 1.00 - 1.03, P = 0.043). However, there was no significant association between lead level and stenotic severity in extracranial and vertebrobasilar systems (P > 0.05).

Conclusion: Our study demonstrated that long-term lead exposure as measured by body lead store might carry a potential risk of intracranial carotid atherosclerosis.

© 2009 Elsevier Inc. All rights reserved.

#### 1. Introduction

Previous studies indicated that lead has specific toxicities in the proliferation, fibrinolysis, and extracellular matrix formation of vascular endothelial and smooth muscle cells, resulting in vascular disorders such as atherosclerosis in experimental animals (Kaji, 2004). Lead may induce aortic atherosclerosis in pigeons (Revis et al., 1981) and stimulate the proliferation of cultured rabbit aortic smooth muscle cells in varying degrees (Lu et al., 1990). Lead can also stimulate the proliferation of the vascular smooth muscle cells and fibroblasts (Fujiwara et al., 1995) and inhibit the repair process of damaged endothelial cell layer (Fujiwara et al., 1997) in in vitro studies. Animal study showed that lead may cause severe injury to endothelium of brain vasculature (Bradbury and Deane, 1988;

Linnamagi and Kaasik, 1995) and induces cerebral microvascular dysfunction with following changes in cerebral blood flow (Linnamagi and Kaasik, 1995). Hence, it is likely that lead is involved in the pathogenesis of cerebral atherosclerosis and may be related to cerebrovascular disease.

Cerebrovascular disease or stroke has been one of the first three leading causes of death in the past four decades in Taiwan (Jeng and Su, 2007) and is more common in Taiwanese than in Whites (Hu et al., 1992; Goldstein et al., 2006). The distribution of cerebral atherosclerosis in stroke patients is different between races, and atherosclerosis of the larger extracranial arteries is more prevalent in Whites, while occlusive disease of the intracranial arteries is more often seen in patients of Black or oriental origin (Feldmann et al., 1990; Leung et al., 1993; Liu et al., 1996; Jeng and Su, 2007).

## 進階檢索(Advanced Search)概念

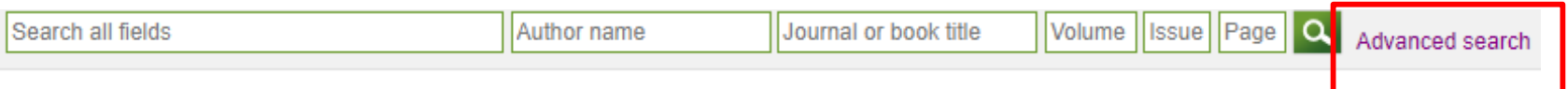

| All         | Journals                                                                                | Books                                     | Reference Works                                                                          | Images                  |          | Advanced search   Expert search                                                                                                    |                                                                 |
|-------------|-----------------------------------------------------------------------------------------|-------------------------------------------|------------------------------------------------------------------------------------------|-------------------------|----------|----------------------------------------------------------------------------------------------------|-----------------------------------------------------------------|
|             |                                                                                         |                                           |                                                                                          |                         | <u>.</u> | ? Search tips                                                                                                    | Search history                                                  |
| S           | earch for                                                                               |                                           |                                                                                          |                         |          |                                                                                                    | Search for articles from our fu                                 |
| R           | AND ▼<br>efine your se<br>I Journals<br>Books                                           | arch                                      | <ul> <li>All</li> <li>My Favorites</li> <li>Subscribed p</li> <li>Open Access</li> </ul> | ublications<br>articles | in       | All Fields          All Fields         Abstract, Title, Keywords         Authors         Specific Author         Source Title         Title         Keywords         Abstract         References         ISBN         Affiliation | information about the use of c<br>the precision of your search. |
| -<br>A<br>B | All Sciences<br>Agricultural an<br>Arts and Hum<br>Biochemistry,<br>All Years<br>Search | nd Biologic<br>anities<br>Genetics<br>200 | al Sciences<br>and Molecular Biolog<br>7 ▼ to: Present ▼                                 | <u>3</u> y              | •        | Hold down the Ctrl key (or<br>Apple Key)<br>to select multiple entries.                                                                                                    |                                                                 |

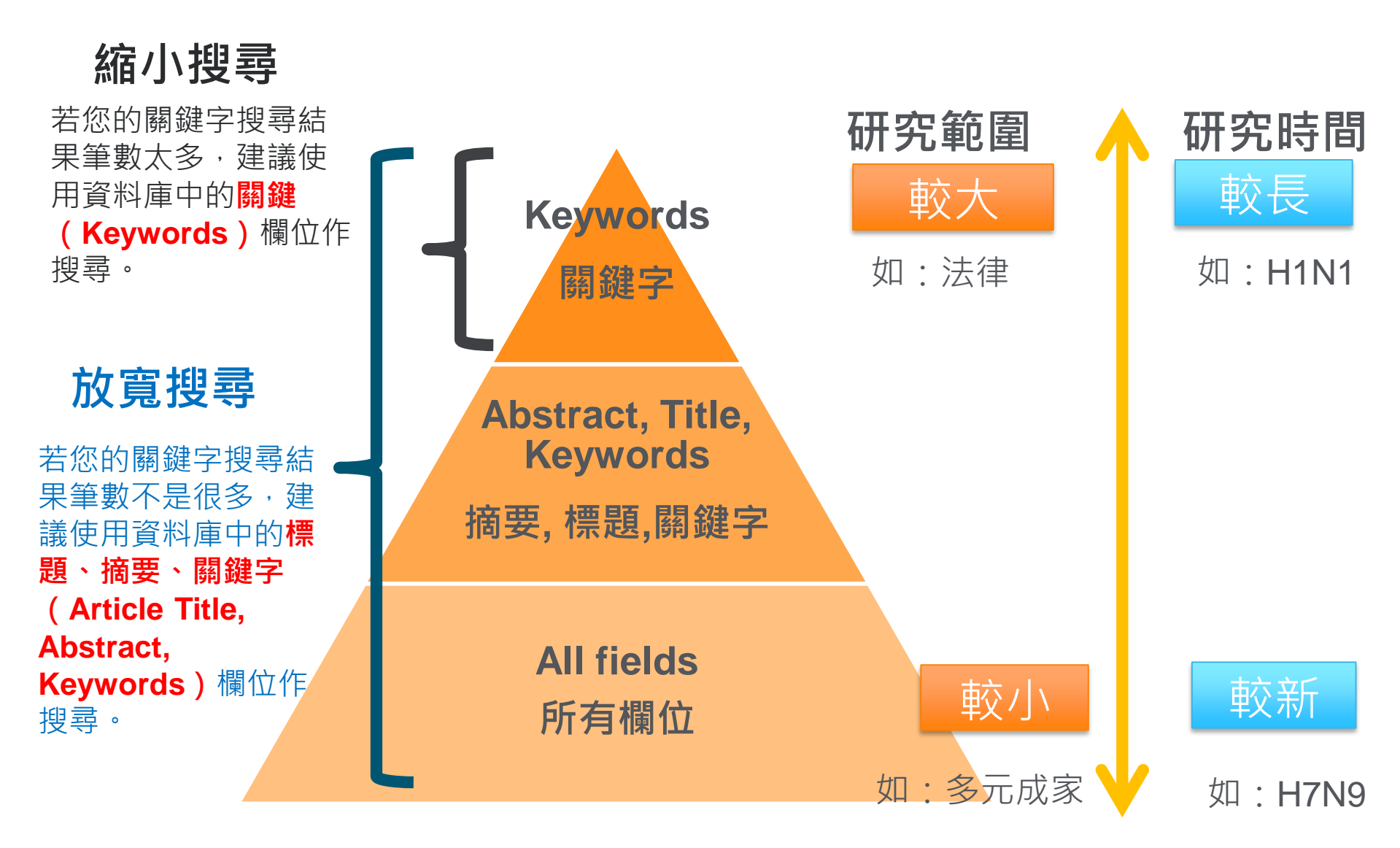

每一組關鍵字(包含聯集與交集)代表一個論文所構成的集合,關鍵字不恰當 可能找到的集合太小,沒有涵蓋所有的相關文獻; 關鍵字太一般化,找到的集合會太大,還加上好幾十倍的毫不相關的文獻。

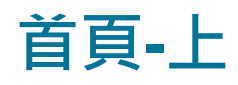

7

| ScienceDirect                                          |                                       | 免費電子期刊這                | Journals<br>車結 | Books  | Register S | Sign in > |
|--------------------------------------------------------|---------------------------------------|------------------------|----------------|--------|------------|-----------|
| Search for peer-reviewed jour                          | nals, articles, book chapters and ope | en access content.     | 快速檢            | 索欄位    |            |           |
| Keywords                                               | Author name                           | Journal/book title     | Volume         | Issue  | Page       | ٩         |
| Advanced search 進階相                                    | <b>僉索連結</b>                           |                        |                |        |            |           |
| STAL AN                                                | 43220022                              |                        |                |        |            |           |
|                                                        |                                       |                        | W. A           | A      | 41.00      |           |
| AS C.RO                                                |                                       |                        | ASANCO         | asar ( | ALM        | WAR AV    |
| Explore scientific, te<br>Physical Sciences and Engine | chnical, and medical rest             | earch on ScienceDirect | nanities       | 科領域    |            |           |

### 首頁-中

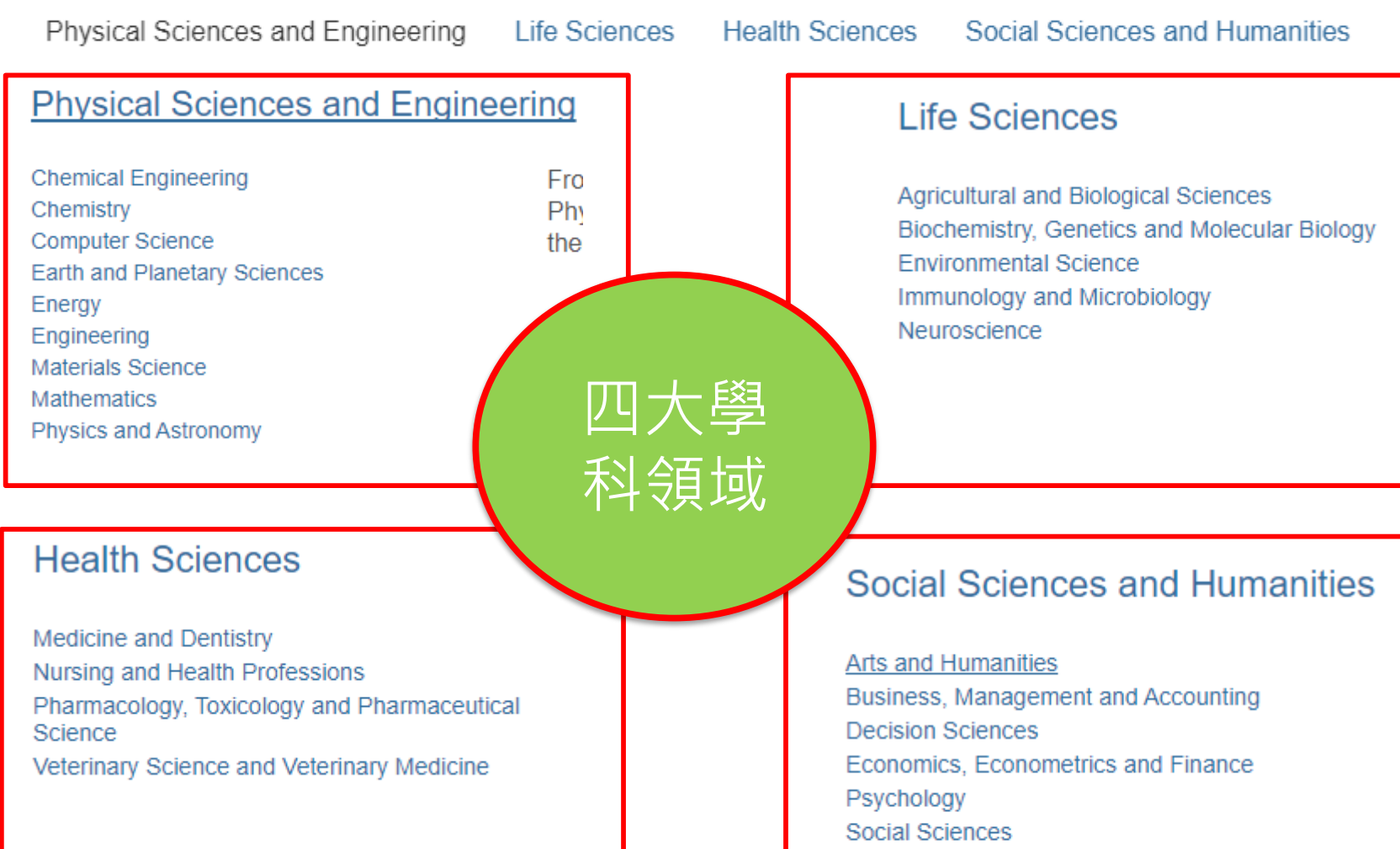

最新期刊文章

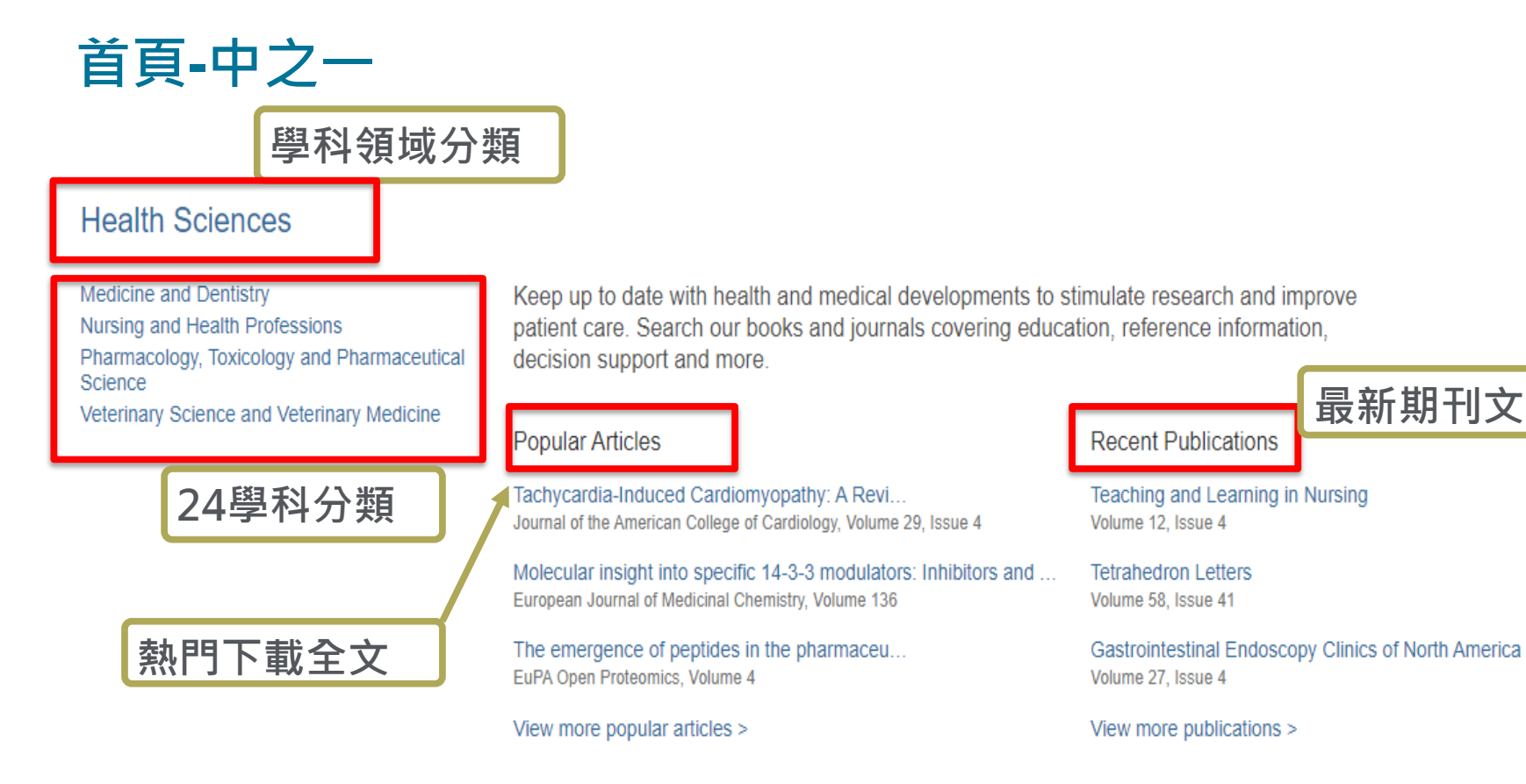

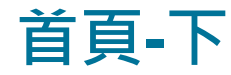

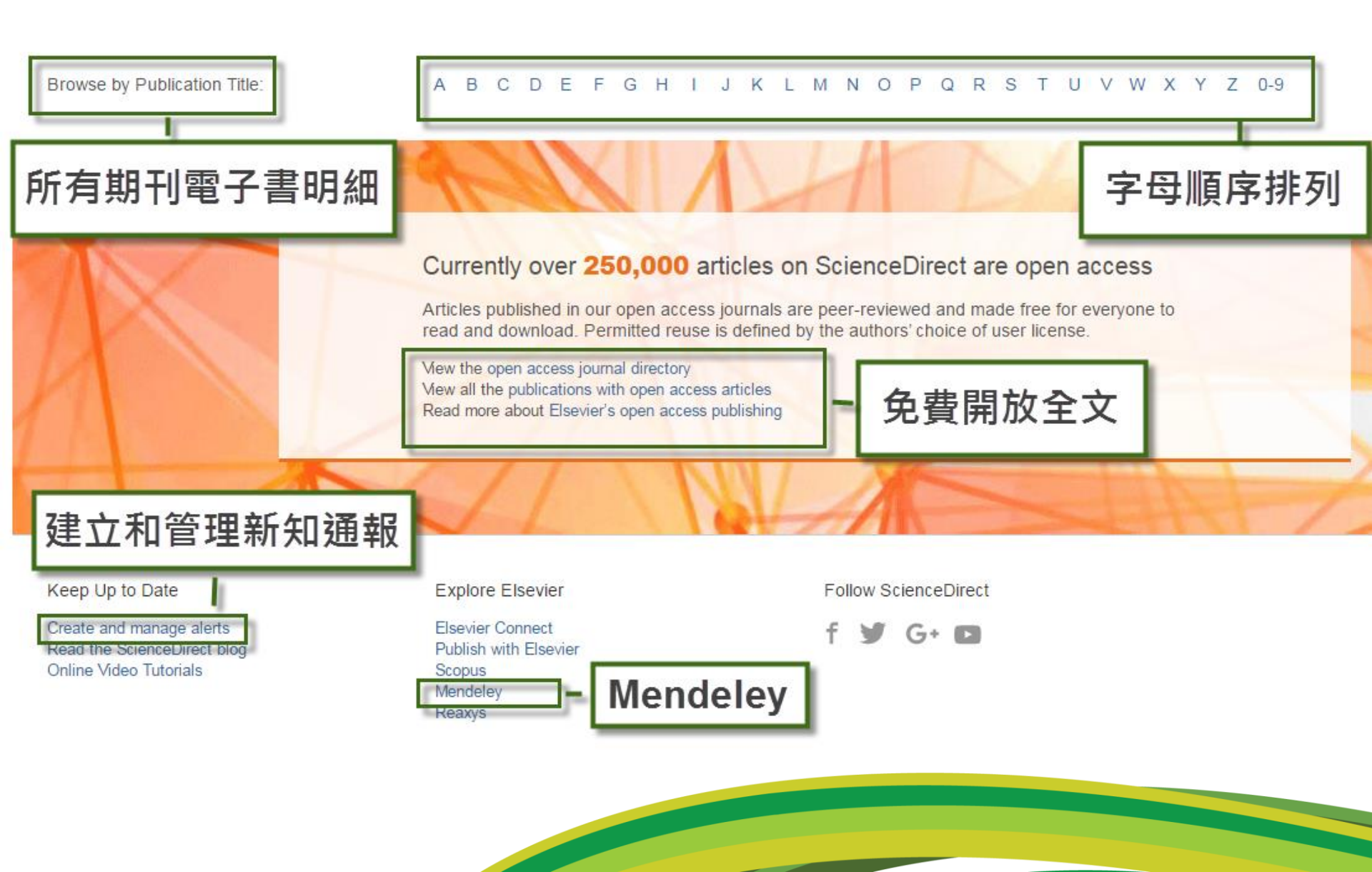

(?)

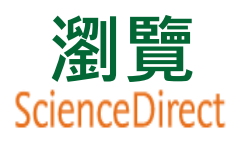

Journals Books Register Sign in >

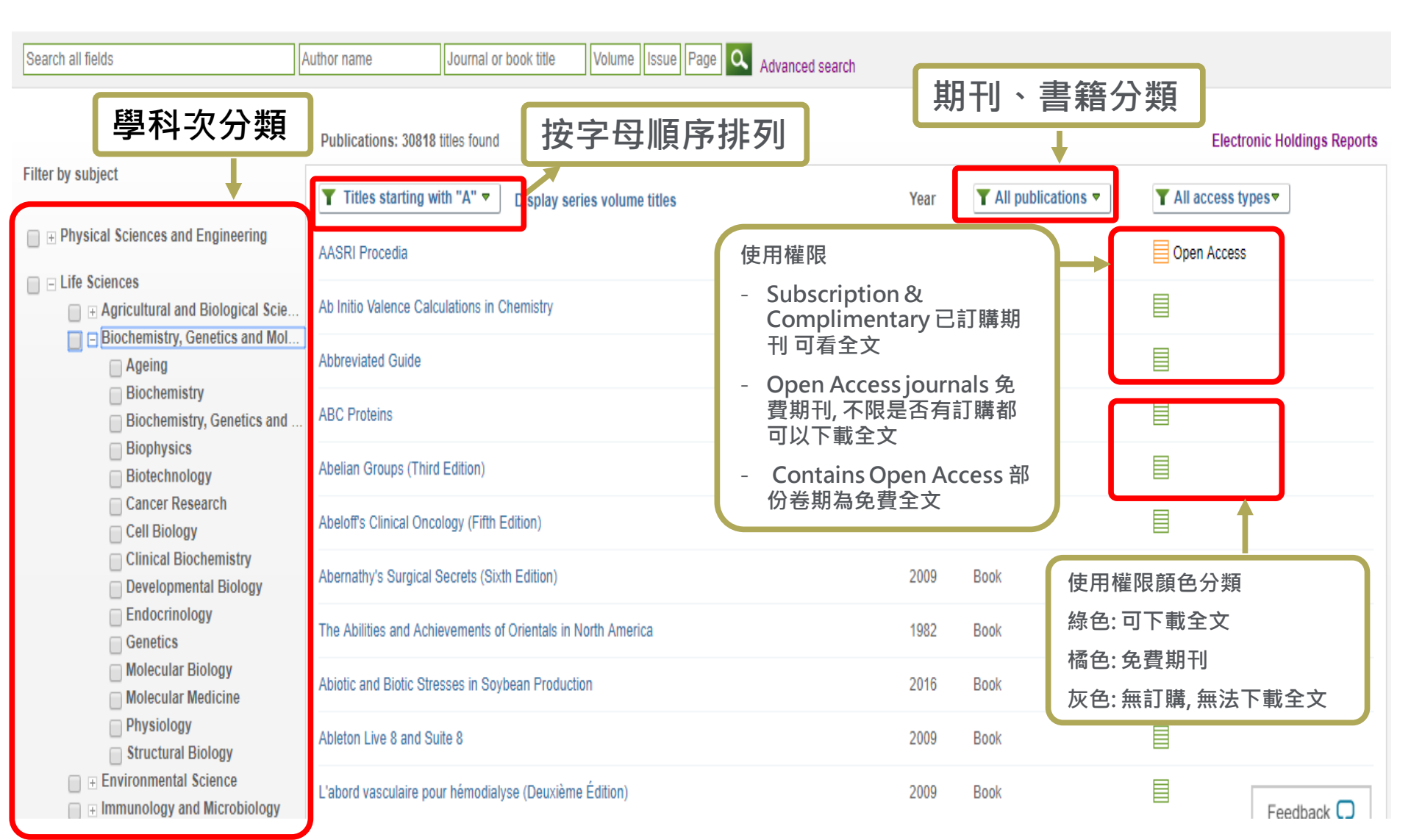

### 瀏覽功能 - 期刊頁面 呈現期刊卷期索引與該期內容

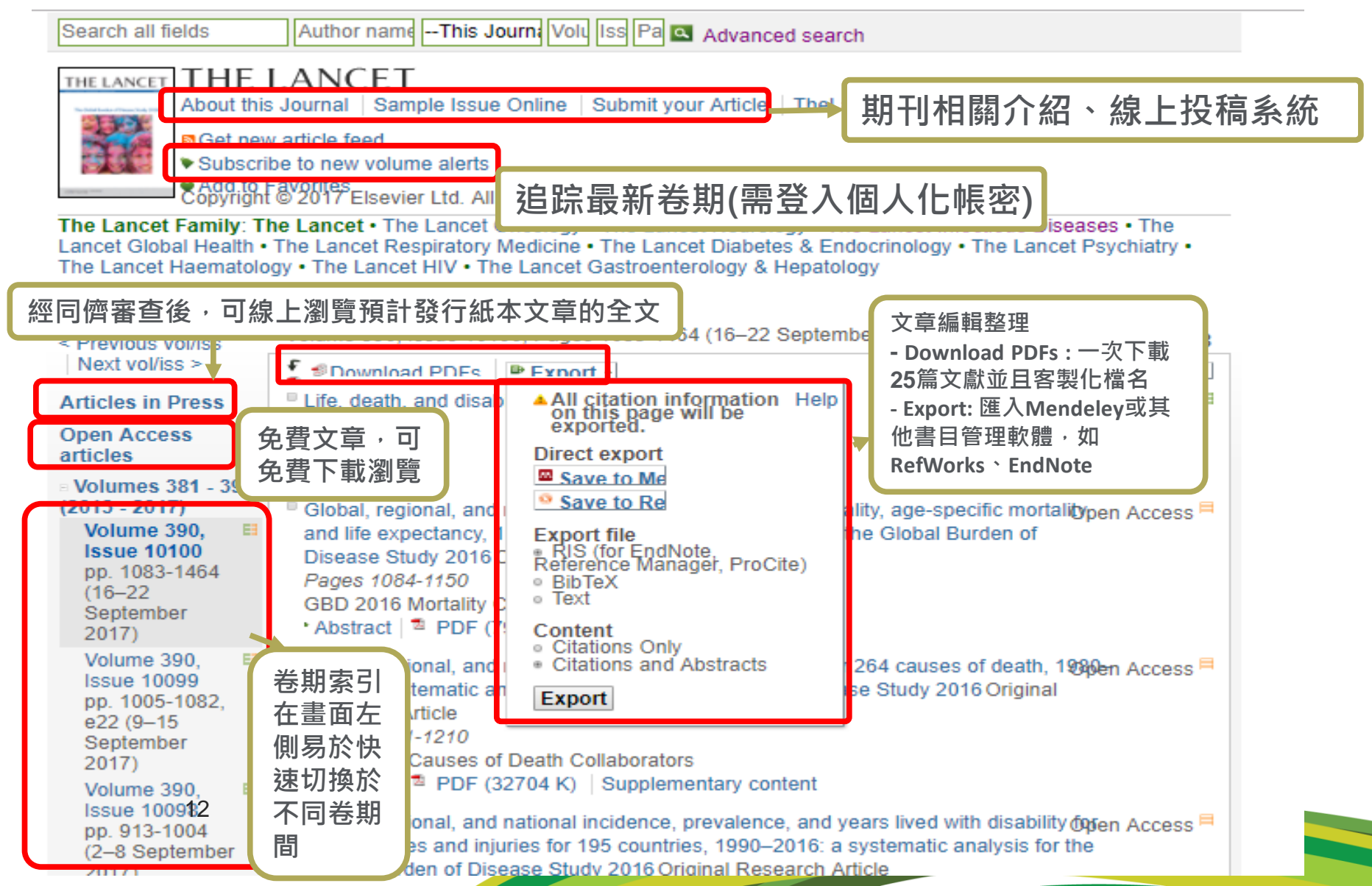

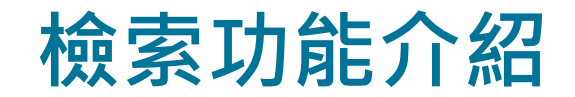

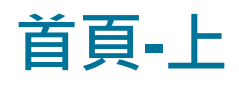

1

4

|   | ScienceDirect                                                            | ſ                              | 免費電子期刊連結                                             | Journals E | Books R | egister Sign in | > ⑦ |
|---|--------------------------------------------------------------------------|--------------------------------|------------------------------------------------------|------------|---------|-----------------|-----|
|   | Search for peer-reviewed journals, articles                              | s, book chapters and open acco | ess content.                                         | 快速檢索       | 欄位      |                 |     |
|   | Keywords                                                                 | Author name                    | Journal/book title                                   | Volume     | Issue   | Page            | ٩   |
|   | Advanced search 進階檢索連                                                    | 結                              |                                                      |            |         |                 |     |
| Y |                                                                          |                                |                                                      |            | 16      |                 | Å   |
| X | S.C. Martin                                                              |                                |                                                      |            |         |                 |     |
| [ | Explore scientific, technical,<br>Physical Sciences and Engineering Life | and medical researc            | h on ScienceDirect<br>Social Sciences and Humanities | 四大學科等      | 湏域      |                 |     |

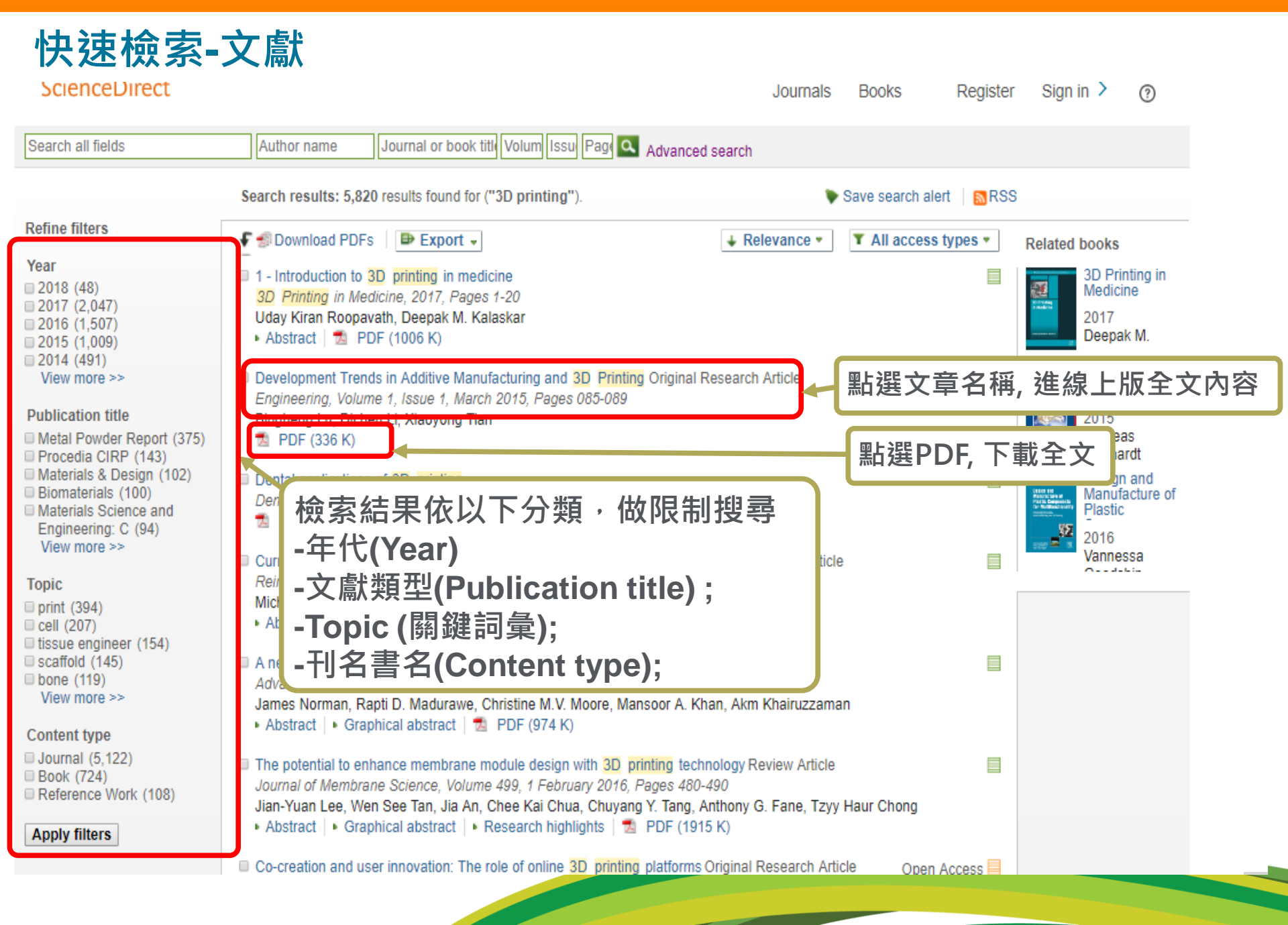

### 進階檢索(Advanced Search)

| ScienceDirect Journals   Books                                                                                                  | Remote access Kathy Chiu 🛱   Help                                                                                                    |
|----------------------------------------------------------------------------------------------------|----------------------------------------------------------------------------------------------------|
| Search all fields Author name Journal or book title Molumedise                                                                  | Page Q At second second                                                                                                    |
| 預設的All Source                                                                                                    | s可一次查找Journals、Books、Reference Works                                                                                                    |
| All Journals Books Reference Works Images                                                                                       |                                                                                                    |
| Advanced search   Expert search                                                                                                 | Search history Turn off Save history as   Recall history   Clear all   Print                                                                                                    |
| 選擇AND, OR, AND ? Search tips                                                                                                    | Select: Combine with AMD I Combine with OR   ? Combining tips                                                                                                    |
| Search for                                                                                                    | Search                                                                                                    |
| "food safety" in Keywords                                                                                                    | TITLE-ABSTR-KEY("empty nest") [Journals(- All Sciences -]]                                                                                                    |
| AND  All Fields Abstract, Title, Keywords Authors                                                                               | <ul> <li>TITLE-ABSTR-KEY("six sigma")<br/>[Journals(- All Sciences -)]</li> <li>登入個人帳密後,可目動</li> <li>儲存10筆的搜尋記錄,記</li> </ul>                                                                                                    |
| All Fields Specific Author 限制欲查詢的關鍵字                                                                                            | 在文章哪 <sup>-</sup> All Sciences -] 錄每一次的關鍵字、筆數                                                                                                    |
| Refine your search Keywords 一部份做搜尋。選擇                                                                                           | Abstract, nomic inequality") 4,347 articles <b>♂</b> Edit   ★ Delete                                                                                                    |
| ■ My Favorites<br>■ Subscribed journals<br>■ Open Access article                                                                | DS("food safety") AND LIMIT- 42 articles ♂ Edit   ★ Delete<br>章的摘要/ , "food safety") AND LIMIT-<br>nttype, "1,2","Journal") AND<br>yearnav, "2014")                                                                                                    |
| - All Sciences -<br>Agricultural and Biological Sciences<br>Arts and Humanities<br>Biochemistry, Genetics and Molecular Biology | [All Sources(- All Sciences -)]         KEYWORDS("food safety") AND LIMIT-         49 articles         TO(topics, "risk assessment")         [All Sources(- All Sciences -)]                                                                                                    |
| Article Short Communication Book Review Review Review Review                                                                    | KEYWORDS("food safety")       183 articles       Sedit   Delete         [Journals(- All Sciences -)]       183 articles       Sedit   Delete                                                                                                    |
| Short Survey Discussion Editorial Publisher's Note Erratum All Years 2004 To: Present Articles in Press                         | Search for articles from our full-text collection using this search form. Click the <b>Help</b> button for step-by-step instructions on conducting a search using this form. Consult the Search Tips for information about the use of connectors, wildcards, and other search options which can improve the precision of your search. |
| Volume Issue Page 可限制<br>Search 型,如                                                                                             | 副學科主題、年代範圍; 在Journal還可細分不同文獻類<br>:review article, short survey, Editorial等                                                                                                    |

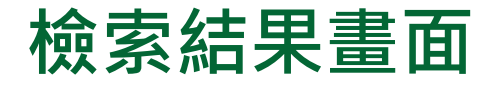

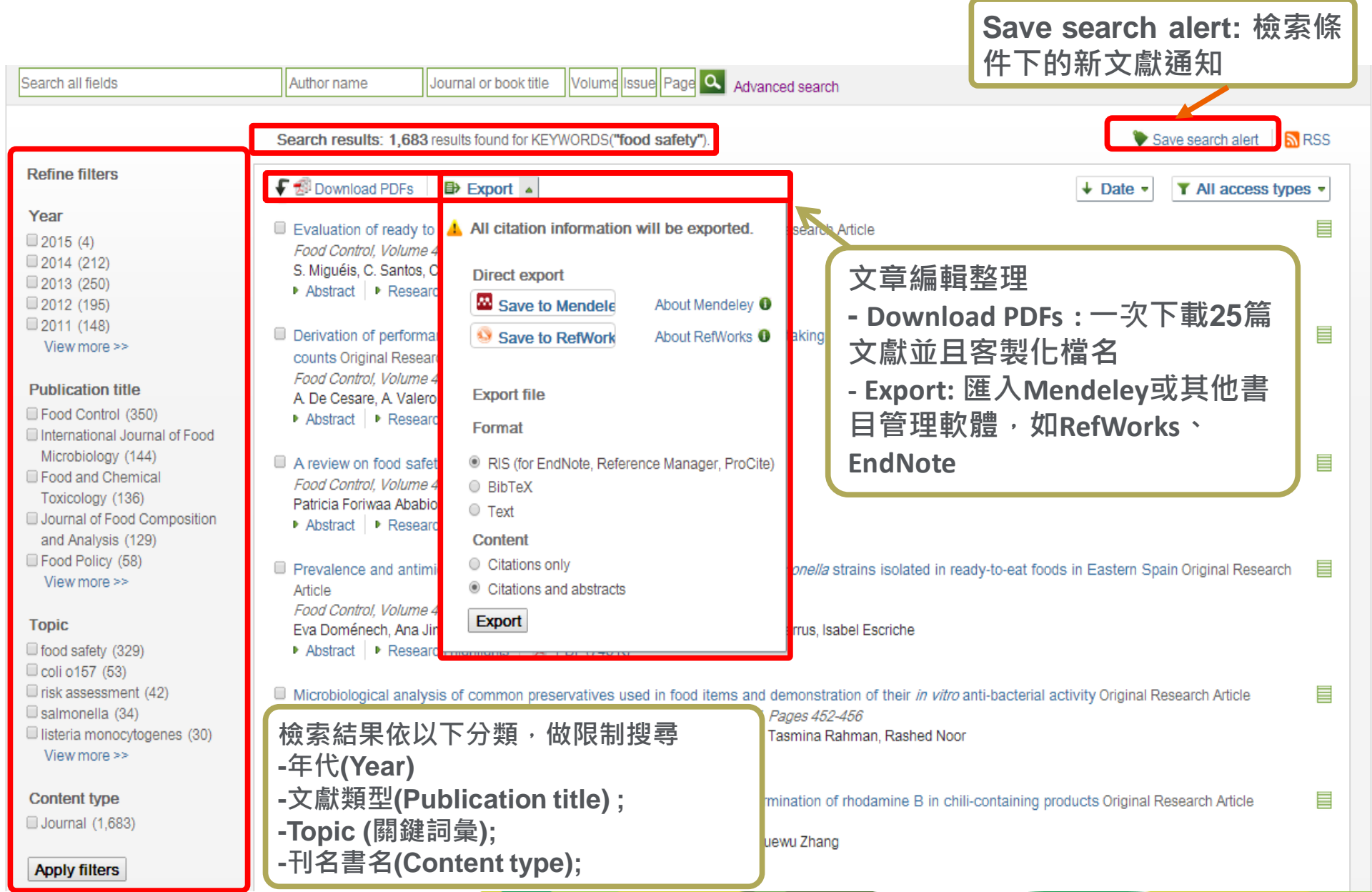

## 書目管理軟體-Mendeley

### 可自動匯入Mendeley,請先申請Mendeley免費帳號密碼

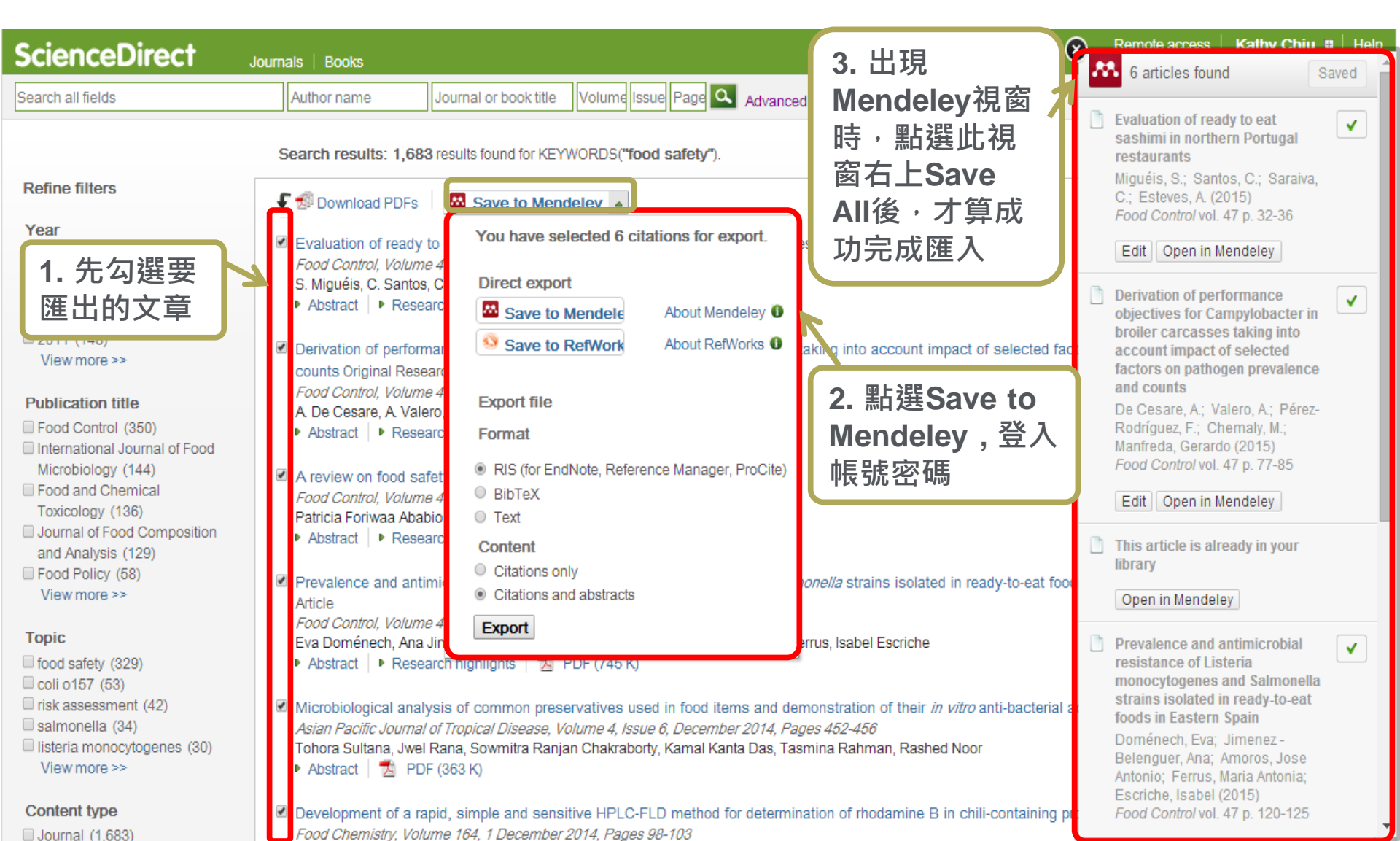

#### QUOSA: 一次下載多篇文章並客製化檔名

| ScienceDirect                                                                                                    | Journals   Books                                                                                                    | Remote access   Kathy Chiu 🛚   Help         |
|----------------------------------------------------------------------------------------------------|----------------------------------------------------------------------------------------------------|---------------------------------------------|
| Search all fields                                                                                                    | Author name Journal or book title Volume Issue Page 🔍 Advanced search                                                                                                    |                                             |
|                                                                                                    | Search results: 1,683 results found for KEYWORDS("food safety").                                                                                                    | 🐦 Save search alert 🔰 🔝 RSS                 |
| Refine filters                                                                                                    | Download PDFs Save to Mendeley -                                                                                                    | ↓ Date      ▼ All access types              |
| Year<br>2015 (4)<br>2014 (212)<br>2013 (250)<br>2012 (195)<br>2011 (148)<br>View more >><br>Publication title<br>Food Control (350)                                                  | <ul> <li>✓ Evaluation of ready to ex sashimi i<br/>Fcod Control, Volume 47, Jahvary 2<br/>S. Miguéis, C. Santos, C. Saraiva, 4<br/>• Jobstract   • Research highlights</li> <li>✓ Derivation of performance objective<br/>counts Original Research Article<br/>Fort Control, Volume 47, January 2015, Pages 77-85<br/>A Decesare, A Valero, F. Pérez-Rodríguez, M. Chemaly, Gerardo Manfreda<br/>• Jobstraxt   • Research highlights   △ PDF (557 K)</li> </ul>                                                                                                    | selected factors on pathogen prevalence and |
| <ul> <li>International Journal of Food<br/>Microbiology (144)</li> <li>Food and Chemical<br/>Toxicology (136)</li> <li>Journal of Food Composition<br/>and Analysis (129)</li> </ul> | ■ A pevie <b>1. 先勾選要</b><br>Patricia<br>Matricia<br>Mat |                                             |

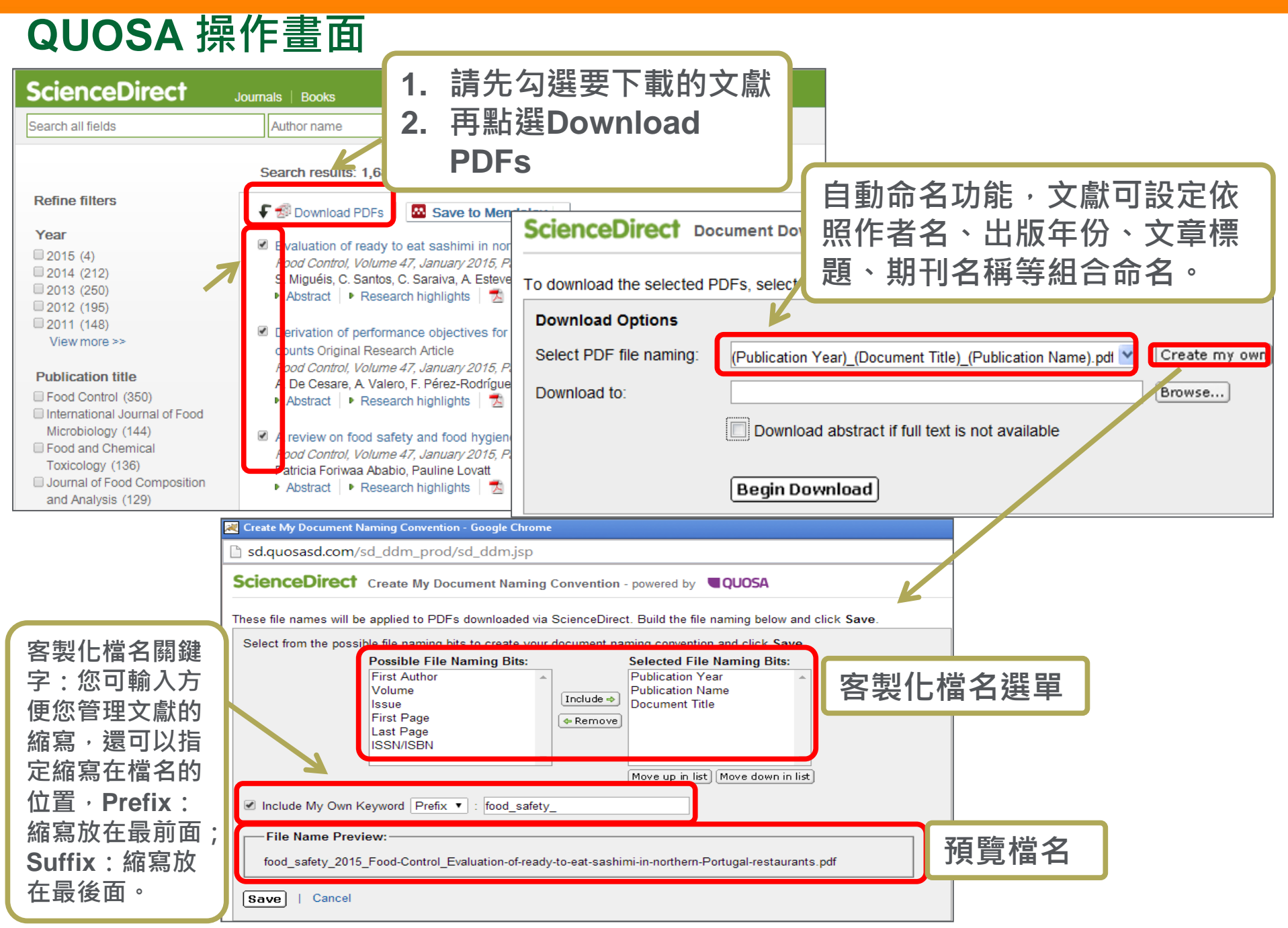

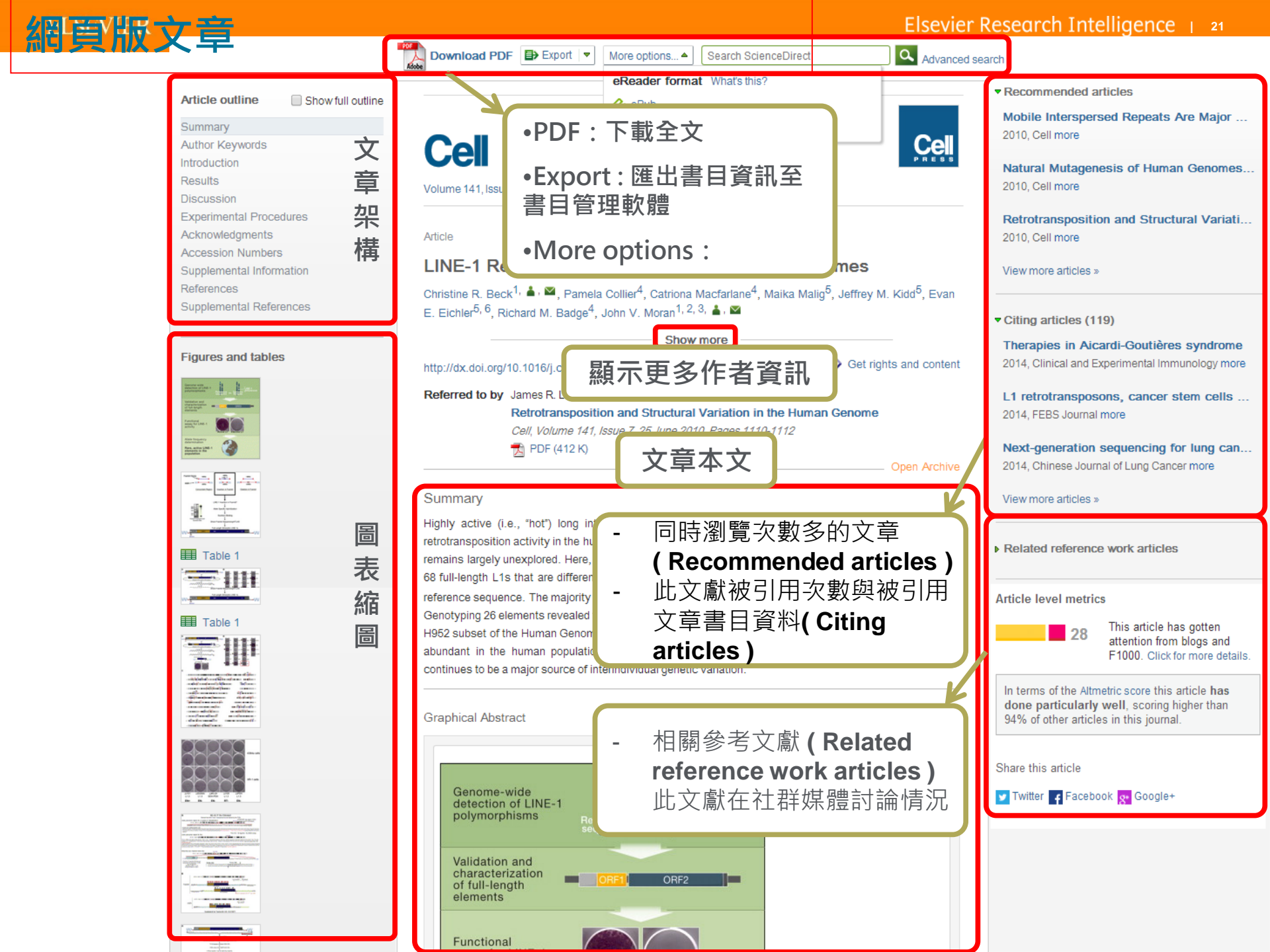

## 文章內圖片儲存編輯

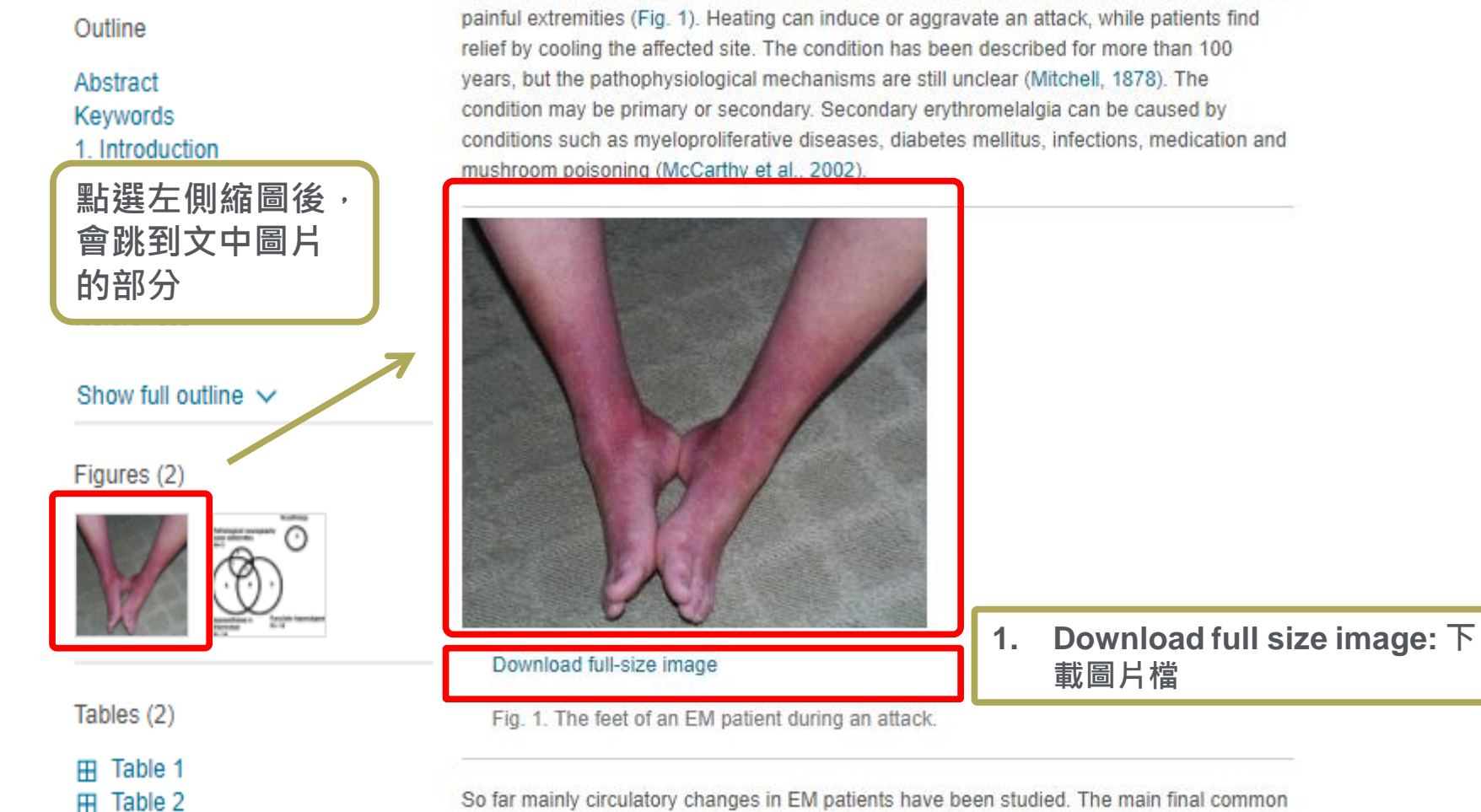

So far mainly circulatory changes in EM patients have been studied. The main final commor pathway of the pathophysiological mechanism behind EM has been suggested to be maldistribution in micro-vascular skin perfusion with arterio-venous shunting causing a relative increase in thermoregulatory perfusion and lack of nutritive perfusion. The end result is skin

Erythromelalgia (EM) is a heterogeneous condition characterized by attacks of red, hot and

## 善用個人化功能

浩翰如海的文獻,每日增加,如何能確保時時掌握最新且 相關的文獻?

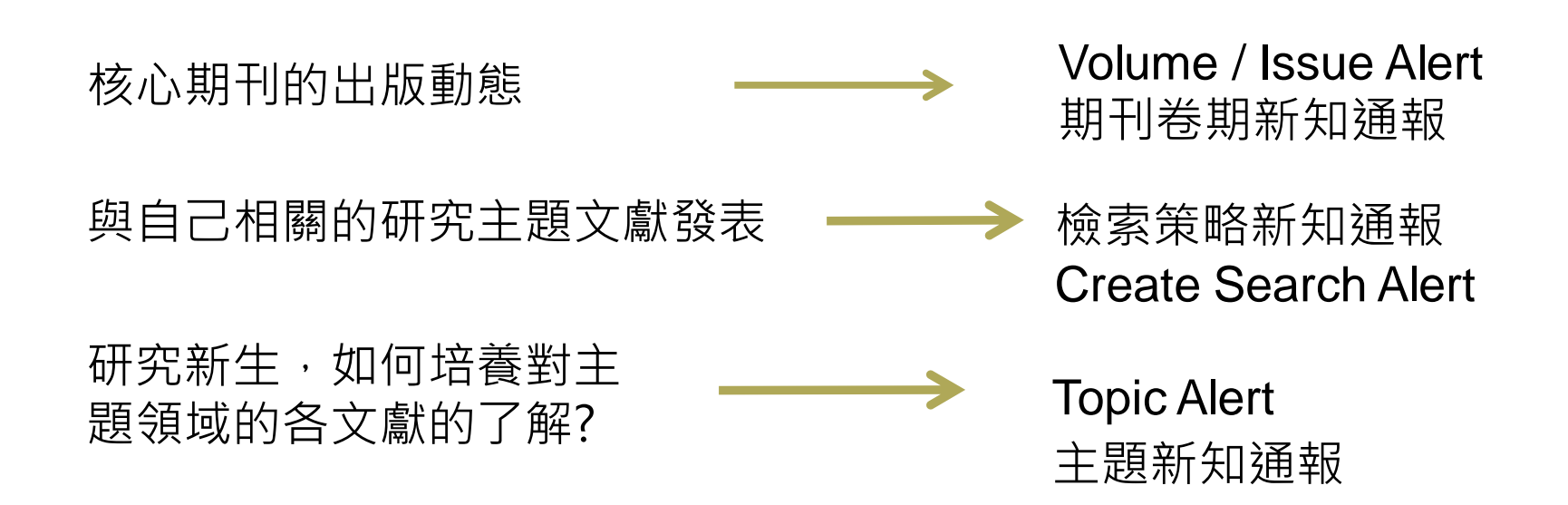

#### 先登入或註冊個人化帳密 登入畫面 Sig stitution 註冊畫面 Create an account Email Enter Family name First name Pass Email F Password Forgo By creating an account you agree with Elsevier website terms 密碼為5-20個英文字母與數字組合 and conditions and Privacy Policy. Create >

## 設定卷期新知通報

#### (Volume / Issue Alerts)

| ScienceDirect                                              | Journals   Books                                                                                                    |                                                            | Remote access   Sign ir    Help |
|------------------------------------------------------------|----------------------------------------------------------------------------------------------------|------------------------------------------------------------|---------------------------------|
| Search all fields                                          | Author nameTh                                                                                                    | is Journal/Boo Volum Issu Pag 🔍 Advanced search            |                                 |
| THE LANCET                                                 | E LANCET<br>lournal   Sample Issue Online<br>article feed<br>be to new article alerts<br>avorites<br>2014 Elsevier Ltd. All rights res | Submit your Article The Lancet Interactive                 |                                 |
| < Previous vol/iss   Next vo                               | I/iss Volume 384, Issue 9938                                                                                                    | 8, Pages 103-206, e22-e29 (12-18 July 2014)                | Articles 1 - 40                 |
| Articles in Press                                          | July 12–18, 2014                                                                                                    | All citation information on this page     will be expected |                                 |
| Open Access articles                                       | DF (735 K)                                                                                                    | Direct export                                              |                                 |
| (2013 - 2014)                                              | Palliative care: more     Page 103                                                                                                    | tr Save to Mend About Mendeley                             |                                 |
| 9938<br>pp. 103-206, e22-e29<br>(12-18 July 2014)          | The Lancet                                                                                                    | Save to RefW About RefWorks                                |                                 |
| Volume 384, Issue<br>9937<br>pp. 1-102 (5–11 July<br>2014) | Retractions: the lesso<br>Page 104<br>The Lancet<br>PDF (209 K)                                                                        | Export file<br>Format                                      |                                 |
| ZU14)                                                      | E                                                                                                    | IS (for EndNote, Reference Manager,                        | _                               |

duction target

ain, Sandeep P Kishore, Richard Horton

Volume 383, Issue 9936 pp. 2185-2268 (28 June-4 July 2014) The realities and need

NCD Countdown 2025

Robert Beaglehole, Ru

Page 104

The Lancet

PDF (209 K)

Pages 105-107

1 PDF (242 K)

ProCite)

Text

BibTeX

Content

Export

Citations only

Citations and abstracts

Volume 383, Issue 9935 pp. 2099-2184 (21–27 June 2014)

Volume 383, Issue

### 設定檢索新知通報(Search Alerts)

| ScienceDirect                                | Journals   Books                                                                                                    | Remote access   Kathy Chiu 🛚   Help |
|----------------------------------------------|----------------------------------------------------------------------------------------------------|-------------------------------------|
| Search all fields                            | Author name Journal or book title Volume Issue Page 🔍 Advanced search                                                                                                    |                                     |
| Refine filters                               | Search results: 1,683 results found for KEYWORDS("food safety").<br>定檢索新知通報                                                                                                    | Save search alert                   |
| Year<br>2015 (4)<br>2014 (212)<br>2013 (250) | <ul> <li>Download PDFs          Save to Mendeley     </li> <li>Drugs of abuse and benzodiazepines in the Madrid Region (Central Spain): Seasonal variation in river waters, occurrence environmental and human risk Original Research Article <i>Environment International, Volume 70, September 2014, Pages 76-87</i></li> </ul> | Ce in tap water and potential       |

| ScienceDire                           | Ct Journals   Books                                                                                                    |                                                 |         |
|---------------------------------------|----------------------------------------------------------------------------------------------------|-------------------------------------------------|---------|
| Search all fields                     | Author name Journal or book title Volume Issu                                                                                                   | e Page 🔍 Advanced search                        |         |
| Save Search Alert                     |                                                                                                    |                                                 |         |
| A Search Alert is<br>You will receive | a saved search that you can schedule to run daily, weekly or monthly.<br>an e-mail with a link into ScienceDirect to access these new articles. |                                                 |         |
| Search:                               | KEYWORDS("food safety")                                                                                                    | ו                                               |         |
| Name of alert:                        | food safety                                                                                                    |                                                 |         |
| E-mail<br>address:                    | ka.chiu@elsevier.com                                                                                                    | 可命名新知通報、                                        | 電郵與史新頻率 |
| Frequency:                            | Weekly 🔻                                                                                                    |                                                 |         |
|                                       | Monthly                                                                                                    |                                                 |         |
|                                       | Daily                                                                                                    |                                                 |         |
| Note: Search alerts w                 | Inactive                                                                                                    | activate inactive alerts on Modify Alerts page. |         |

### Manage my alerts

| ScienceDirect                                                                                                    |                                                                                                    |                                                                                                    |                                                                                                    | Journals Books                                                                                                    | Jade Li 👋 🕜                          |
|----------------------------------------------------------------------------------------------------|----------------------------------------------------------------------------------------------------|----------------------------------------------------------------------------------------------------|----------------------------------------------------------------------------------------------------|----------------------------------------------------------------------------------------------------|--------------------------------------|
| Search for peer-reviewed jo                                                                                                    | urnals, articles, book cł                                                                                                    | napters and open access content.                                                                                                    |                                                                                                    | Elsevier - Demonstration Accour<br>Elsevier Juniper IP ** (Dayton)                                                                                                    | nt, **                               |
| Keywords                                                                                                    | Author name                                                                                                    | e Journal/book title                                                                                                    | Volume                                                                                                    | Change organization                                                                                                    | <b>Q</b>                             |
| Advanced search                                                                                                    |                                                                                                    |                                                                                                    |                                                                                                    | Details & settings<br>My account & privacy<br>Change password                                                                                                    |                                      |
| に設備に行る                                                                                                    |                                                                                                    | and and the second                                                                                                    | and the second                                                                                                    | Manage alerts                                                                                                    | 19.7                                 |
|                                                                                                    |                                                                                                    | Search alerts - 檢索策                                                                                                    | 略新知通報                                                                                                    |                                                                                                    |                                      |
| Search alerts                                                                                                    |                                                                                                    |                                                                                                    |                                                                                                    |                                                                                                    | Add search aler                      |
| Alert name                                                                                                    |                                                                                                    | Alert view                                                                                                    | Alert frequency                                                                                                    | Alert actions                                                                                                    | Search feed                          |
| publice art                                                                                                    |                                                                                                    | Latest results   Archive                                                                                                    | Weekly                                                                                                    | 🝠 Modify   🗙 Delete                                                                                                    | 2                                    |
|                                                                                                    |                                                                                                    |                                                                                                    | Weekhy                                                                                                    | Madify I 🗶 Dalata                                                                                                    | 2                                    |
| * Search Alerts will be set to inactive if th                                                                                                    | ney are not used for an extende                                                                                                 | Latest results   Archive                                                                                                    | an Inactive Search Alert.                                                                                                    |                                                                                                    |                                      |
| * Search Alerts will be set to inactive if the set to inactive if th | ney are not used for an extende<br>earch Alert, please try one of                                                               | ed period of time. Click on Modify link to activate                                                                                                    | an Inactive Search Alert.<br>主題新知通報                                                                                                    |                                                                                                    |                                      |
| 30+tissue<br>* Search Alerts will be set to inactive if the<br>If you are unsure of how to create a Sec<br>Topic alerts<br>These alerts are sent to ka.chiu@else                                                                                                    | ney are not used for an extende<br>earch Alert, please try one of<br>sevier.com. Modify the e-mail                              | address and e-mail format setting in your pro                                                                                                    | an Inactive Search Alert.<br>主題新知通報<br>ofile.                                                                                                    |                                                                                                    | Add/Delete topic alert:              |
| 30+tissue<br>* Search Alerts will be set to inactive if the<br>If you are unsure of how to create a Second<br>Topic alerts<br>These alerts are sent to ka.chiu@elsecond<br>Alert name                                                                                                    | ney are not used for an extende<br>earch Alert, please try one of<br>sevier.com. Modify the e-mail                              | address and e-mail format setting in your pro                                                                                                    | an Inactive Search Alert.<br>主題新知通報<br>ofile.<br>Alert frequency                                                                                         | Alert actions                                                                                                    | Add/Delete topic alerts              |
| 30+tissue<br>* Search Alerts will be set to inactive if the<br>If you are unsure of how to create a Second<br>Topic alerts<br>These alerts are sent to ka.chiu@elsecond<br>Alert name<br>History                                                                                                    | ney are not used for an extende<br>earch Alert, please try one of<br>sevier.com. Modify the e-mail                              | add period of time. Click on Modify link to activate  Topic alerts - = address and e-mail format setting in your pro  Alert view Latest results   Archive/Details                                                                                                    | weekly<br>an Inactive Search Alert.<br>主題新知通報<br>ofile.<br><u>Alert frequency</u><br>Weekly                                                              | Alert actions                                                                                                    | Add/Delete topic alerts              |
| 30+tissue<br>* Search Alerts will be set to inactive if the<br>If you are unsure of how to create a Second<br>Topic alerts<br>These alerts are sent to ka.chiu@elsecond<br>Alert name<br>History<br>Humanities                                                                                                    | ney are not used for an extende<br>earch Alert, please try one of<br>sevier.com. Modify the e-mail                              | ad period of time. Click on Modify link to activate  Topic alerts - = address and e-mail format setting in your pro Alert view Latest results   Archive/Details Latest results   Archive/Details                                                                                                    | weekly<br>an Inactive Search Alert.<br>主題新知通報<br>ofile.<br><u>Alert frequency</u><br>Weekly<br>Weekly                                                    | Alert actions                                                                                                    | Add/Delete topic alerts              |
| 30+tissue * Search Alerts will be set to inactive if th If you are unsure of how to create a Se Topic alerts These alerts are sent to ka.chiu@ele Alert name History Humanities Organic Chemistry                                                                                                    | ney are not used for an extende<br>earch Alert, please try one of<br>sevier.com. Modify the e-mail                              | add period of time. Click on Modify link to activate Topic alerts - = address and e-mail format setting in your pro Alert view Latest results   Archive/Details Latest results   Archive/Details Latest results   Archive/Details                                                                                                    | weekly<br>an Inactive Search Alert.<br>主題新知通報<br>offile.<br>Alert frequency<br>Weekly<br>Weekly<br>Weekly<br>Weekly                                      | Alert actions  Control Delete  Control Delete | Add/Delete topic alert:              |
| 30+tissue * Search Alerts will be set to inactive if th If you are unsure of how to create a Se Topic alerts These alerts are sent to ka.chiu@els Alert name History Humanities Organic Chemistry                                                                                                    | ney are not used for an extende<br>earch Alert, please try one of<br>sevier.com. Modify the e-mail                              | add period of time. Click on Modify link to activate  Topic alerts - 3  address and e-mail format setting in your pro  Alert view  Latest results   Archive/Details Latest results   Archive/Details Latest results   Archive/Details                                                                                                    | weekly<br>an Inactive Search Alert.<br>主題新知通報<br>ofile.<br>Alert frequency<br>Weekly<br>Weekly<br>Weekly                                                 | Alert actions  Alert actions  Delete  Delete  Delete  Delete                                                                                                    | Add/Delete topic alerte              |
| 30+tissue * Search Alerts will be set to inactive if th If you are unsure of how to create a Se Topic alerts These alerts are sent to ka.chiu@ele Alert name History Humanities Organic Chemistry                                                                                                    | ney are not used for an extende<br>earch Alert, please try one of<br>sevier.com. Modify the e-mail                              | ad period of time. Click on Modify link to activate  Topic alerts - = address and e-mail format setting in your pro Alert view Latest results   Archive/Details Latest results   Archive/Details Latest results   Archive/Details Latest results   Archive/Details Latest results   Archive/Details Latest results   Archive/Details                                                                                                    | weekly<br>an Inactive Search Alert.<br>主題新知通報<br>offile.<br>Alert frequency<br>Weekly<br>Weekly<br>Weekly<br>Weekly                                      | Alert actions<br>X Delete<br>X Delete<br>X Delete<br>X Delete                                                                                                    | Add/Delete topic alerts              |
| 30+tissue * Search Alerts will be set to inactive if th If you are unsure of how to create a Se Topic alerts These alerts are sent to ka.chiu@ele Alert name History Humanities Organic Chemistry Journal and book-series alerts These alerts are sent to ka.chiu@ele                                                                                                    | ney are not used for an extende<br>earch Alert, please try one of<br>sevier.com. Modify the e-mail                              | address and e-mail format setting in your pro                                                                                                    | weekly<br>an Inactive Search Alert.<br>主題新知通報<br>offile.<br>Alert frequency<br>Weekly<br>Weekly<br>Weekly<br>Weekly<br>Weekly                            | Alert actions<br>X Delete<br>X Delete<br>X Delete<br>X Delete<br>X Delete                                                                                                    | Add/Delete topic alerts              |
| 30+tissue * Search Alerts will be set to inactive if th If you are unsure of how to create a Se Topic alerts These alerts are sent to ka.chiu@ele Alert name History Humanities Organic Chemistry Journal and book-series alerts These alerts are sent to ka.chiu@ele Alert name                                                                                                    | earch Alert, please try one of<br>sevier.com. Modify the e-mail<br>sevier.com. Modify the e-mail<br>publication type            | Alert view Latest results   Archive address and e-mail format setting in your pro Alert view Latest results   Archive/Details Latest results   Archive/Details                                                                                                    | weekly<br>an Inactive Search Alert.<br>主題新知通報<br>offile.<br>Alert frequency<br>Weekly<br>Weekly<br>Weekly<br>Weekly<br>Weekly<br>Sofile.                 | Alert actions Alert actions Compared a compared a comp | Add/Delete topic alerts              |
| 30+tissue  * Search Alerts will be set to inactive if th  If you are unsure of how to create a Se  Topic alerts These alerts are sent to ka.chiu@ele  Alert name  History Humanities Organic Chemistry  Journal and book-series alerts These alerts are sent to ka.chiu@ele  Alert name Decision Support Systems                                                                                                    | earch Alert, please try one of<br>sevier.com. Modify the e-mail<br>sevier.com. Modify the e-mail<br>Publication type<br>Journal | address and e-mail format setting in your pro<br>Alert view Latest results   Archive/Details Latest results   Archive/Details Latest r | weekly<br>an Inactive Search Alert.<br>主題新知通報<br>ofile.<br>Alert frequency<br>Weekly<br>Weekly<br>Weekly<br>Weekly<br>Sofile.<br>Alert frequen<br>ofile. | Alert actions<br>X Delete<br>X Delete<br>X Delete<br>X Delete<br>X Delete<br>X Delete<br>X Delete<br>X Delete<br>X Delete                                                                                                    | Add/Delete topic alert<br>Topic feed |

## 問卷回饋網址 Taiwan.elsevier.com/survey

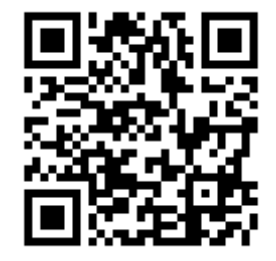

台灣官網 taiwan.elsevier.com

如何選擇適合您的投稿期刊 (<u>http://www.journalmetrics.com/</u>) (<u>http://journalfinder.elsevier.com/</u>)

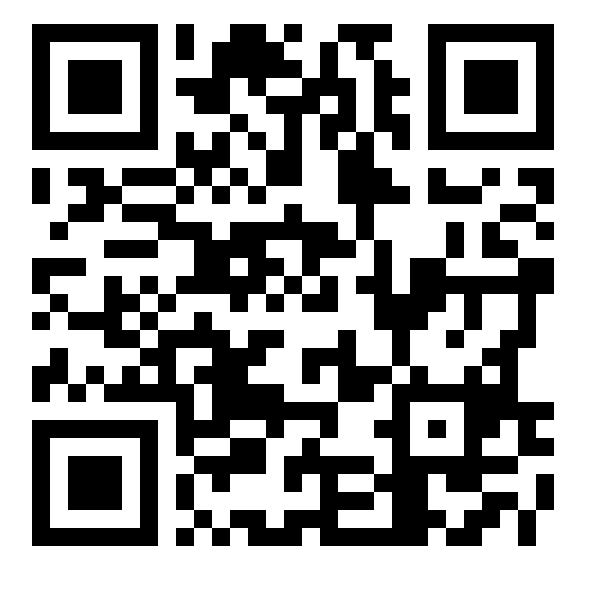

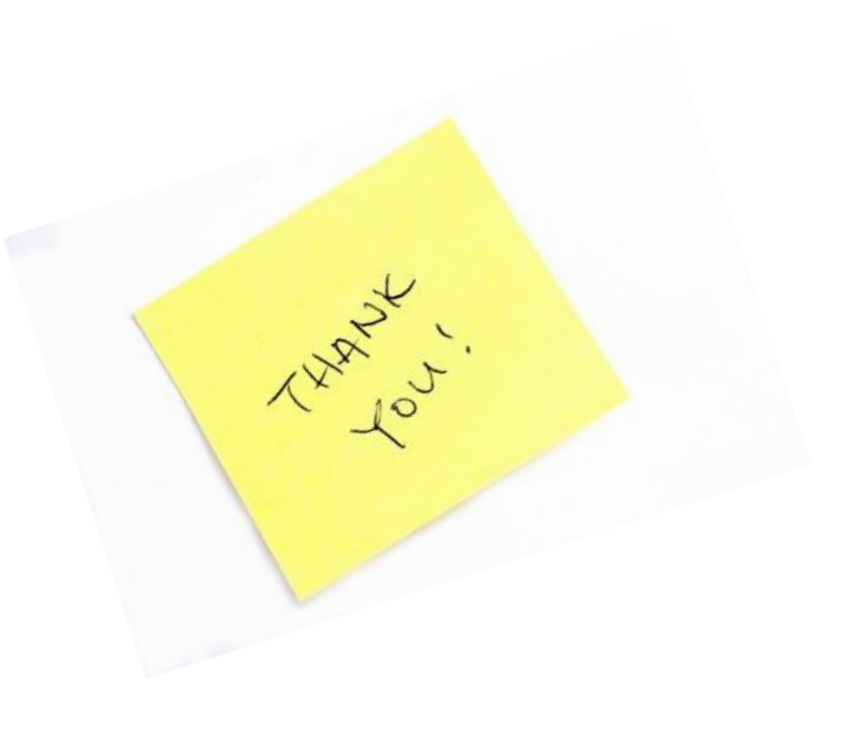